# ExpR測定 (1) 測定セットアップ

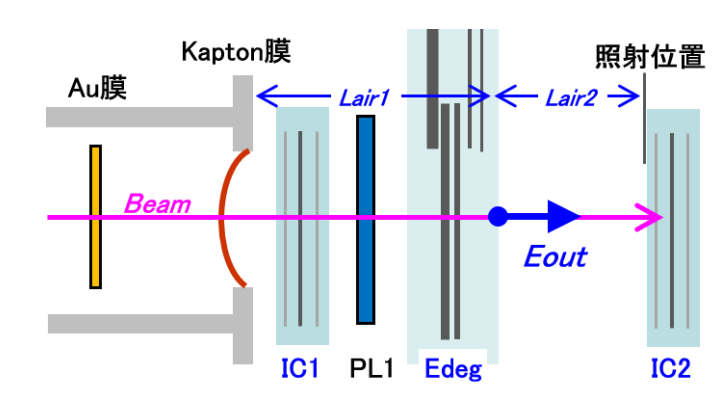

# Edeg

### ● 測定量

max Eout: Edeg出口位置での最大ビームエネルギー これを、AI 相当 Range に変換した値 ExpR [µm]

Edeg 厚を変化させ、IC2の電流値を測定し、照射位置での「Range 曲線」を取得する。 加速器からの電流量をIC1でモニターし、IC2 測定値を補正する。 得られた Range 曲線を、SRIM による IC2 中の∠E計算値と比較: Fitting する。 この際、ExpR 値 (1パラメータ)を仮定して 手動でメノコFit を行う。

- ▶ 照射実施中と同じセットアップで測定する。 即ち、
  - > BeamSpot: Au膜=IN、Wob=ON で測定
  - ▶ ビームライン常設物: Au散乱膜、Kapton膜、IC1, PL1, Edeg
  - ▶ User照射位置(Lair2位置): IC2 ← この測定専用
  - ▶ 使用する検出器: IC1. IC2 PL1 は不使用。でも常設物なので置いておく。 高Flux測定なので、HV=OFFしておく事!
- [01] IC1を Kap 膜フランジにはめる。 Edeg を下流にズラし、挿入スペースを確保。 IC1の保護カバー(両面あり)を、外し忘れない事! IC1の Sig, HV ケーブルは常設のママ
- [02] PL1架台 を 設置;アルミロ穴板側 = 上流 PL1の保護カバーを、外し忘れない事! IC1. Edeg と干渉して薄膜を破かない様に注意! PL1の Sig, HV ケーブルを繋ぐ
- [03] Edeg 下流面を Lair1 に戻す Lair1 は、Edeg装置毎に異なる。C~Kr用: Laisr1=145mm Xe用:=100mm
- [04] IC2 を Xsld上に置き、Z=照射位置: Lair2 にする Xsld の Z位置設定は、スライダーに書いてある。 IC2の Sig, HV ケーブルは常設のママ IC2 X=±0 center ; Beam 軸上 を確認
- [05] 各検出器の HV=ON HV(IC1, IC2) = +400V ~  $3 \mu$  A

● 準備手順

[06] E5退出前に Edeg = 0 µ m:all OUT を確認。レーザー、照明=ON のママで良い。

1

# ExpR測定

#### Disconed.vi フロントパネル「E5Asvr.lvproj/マイ コンピュータ」rev. 28 ファイル(F) 編集(E) 表示(V) プロジェクト(P) 操作(O) ツール(T) ウィンドウ(W) ヘルプ(H) ◇ @ ● II 14pt アブリケーションフォント マ ロマ ・ ロマ ・ ロマ ・ セマ ・ (ロマ 注) Edeg の設定、BeamON にしてからスタート ESAcli\_scanED v 4.2.2 scanEdeg date 23.05/21 Layout chg ⇒setrunname/ SSDrun スキップ setrunnumber UT#5 RunStep 0 cmd全数 0 cmd実行中 **Total Thick** 0 980 0.0 ScanUZA pltRaw plt R/IC1 plt R/PL 測定data plinkログ Config 測定中:残り 测定回数 0 CmdBtn IN Out EDcmdUZH BitPattern: 01\_12ch,FC [µm] Grp X軸 拡大 Deg01 000000000000 0.0 ic-min 8.0 GrpFull 000400000000 48.6 i Deg02 0.0 000050000000 100.2 i Deg03 0004500000000 148.8 j 0.0 123406000000 197.4 Deg04 0.0 000006700A000 301.7 i 0000567000000 397.4 i Deg05 シェア変数Open時 0.0 0200000800000 498.8 j ステータス コード Deg06 0000500800000 586.2 i 0.0 1234060800000 683.4 i 1 Deg07 lo 0.0 0230007800000 720.2 i 020400780A000 748.2 i Deg08 0.0 ソース (3) 0000507800000 782.6 i BmSht 0.0 1000507800000 792.8 i 1200507800000 805.6 Deg 10 0.0 1030507800000 817.8 i 123050780A000 835,1 i Deg11 0.0 1004507800000 841.4 j Deg 12 0.0 1204507800000 854.2 i シェア変数Read毎 1034507800000 866.4 i FO7A2 Thick ステータス コード 0234507800000 869.0 i 0.0 103450780A000 870.9 i 1 0 ED動作時考 **BitPtn** 023450780A000 873.5 i 023406780A000 874.1 i 0 ソース 1234507800000 879.2 1234067800000 879.8 i 0000567800000 883.4 i LogFn (4 cIC\_Kr cSSD\_Kr\_E較正多米 CSSD Kr ENTE CSSD Kr ENT 0000000000000 0.0 ic - min 0000000000000 0.0 LETmin 0000000000000 0.0 LETmin 000400000000 48.6 i 000400000000 48.6 50stp 123406000000 197.4 st200 0030000000000 0000500000000 100.2 i 000050000000 100.2 50str 0200567000000 410.2 st200 0004000000000 Config ScanUZH pltRaw plt R/IC1 plt R/PL 測定data plink07 LogFnH scnEDssd scnEDic\_or EDssd CmdL plinkexe rips@incotblm1 -ssh -pw bigrips babicon Xpos 0.0 [mm] dfa 0.0 Start時に移動させる ssd / ic2 Xpos ED動作待ち 4000 [ms] dfa >4000 BmOFF保持 2000 [ms] dfa 2000 > svr測定間隔\*1 Trendを凸凹させたい場合 BmON保持 30 [sec] dfa ic: 50 ssd: 60-300 測定間隔 2000 [ms] dfa 2sec 4000 [ms] ssdRun待 dfa 4000 > svr测定間隔\*2 Run開始待 2000 [ms] dfa 2000 > svr測定間隔\*1 IC.PL 安定してから GrpMid 800 [um] C:18500, Ar:3300, Kr: 800, Xe:100

C:19500, Ar:3800, Kr:1000, Xe:250

# (2) LabViewで測定

# ● 測定手順 使用するVI:E5A\_scanED.vi

# [11] ビーム強度調整

再確認: HV(PL1)=OFF, HV(IC1,IC2)=ON, Edeg=0µm E5A\_Plot.viを見ながら、IC1, IC2 [A] ~ 前回値 ~ 1E-7[A] にする。

## [12] VI 起動、パラメータ設定

通常は incotE5 上で .exe 版を起動する

#### タグ: Config で、

①「BmON保持 = 30sec」「測定間隔=2000ms」: 2秒間隔で30秒測定

- ②「GrpMid」「GrpMax」: 核種により右端の値に設定。プロット範囲指定。
- タグ: Scanリスト で、
- ③ 「EDcmdリスト」を、④ からコピペする 《注11》

# [13] VI 測定スタート

- タグ: PltRaw の グラフ 5 を見守る
  - IC1 : Edeg 上流側の電流値は、なるべく一定であること。 少々変動しても、次頁解析の時に、IC1でIC2を normalize する
  - IC2: Edeg 下流側の電流値が、BG レベルまで落ちきったら測定終了

# [14] VI の測定Log は、

<sup>~</sup>¥LabView Data¥ scnEDic\_yyyymmddhhmm.dat に保存される。

- ※ IC2 の測定曲線が、前回の同Beam調整をほぼ再現していなかったら
- → Thick 厚い方向にズレ:保護カバーなど入っていないか? Thick 薄い方向にズレ: IC2 設置位置が Lair2 より短い? PL1が薄い?

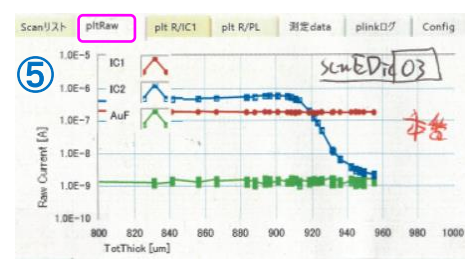

《注11》EDcmdリストは、2種類ある
 ・ラフスキャン用: ~15点 BraggPeak 位置の確認用
 ・本番測定用: ~60点 BgPk付近を細かく。
 更に Ebeam±2%をカバー
 Excel表 ①準備\_ED選\_xlsm を用いて準備し[後述]、
 ④ヘコピペ、若しくは③へ直接コピペする。

GrpMax

1000 [um]

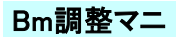

# ExpR測定

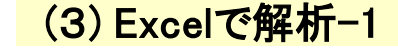

| - A | (       | В       |          | С     | D      | Е      | F                                       | G       | Н   | Ι     | J          | К          | L        | М    | Ν     | 0         | P         | BO    | BP    | BQ   | BR      | BS             |
|-----|---------|---------|----------|-------|--------|--------|-----------------------------------------|---------|-----|-------|------------|------------|----------|------|-------|-----------|-----------|-------|-------|------|---------|----------------|
|     |         |         |          | 230   | )5Kr   |        |                                         |         |     |       |            |            |          |      |       |           |           |       |       |      |         | -              |
|     |         |         |          | so    | nED I  | ic 3   | 则定:Lab\                                 | /iew I  | og  |       |            |            |          |      |       |           |           |       |       |      |         |                |
|     |         | 6       | File     | ser   | EDic03 | 3 202  | 305250807 d                             | at      | 100 |       |            |            |          |      |       |           |           |       |       |      |         |                |
|     |         |         | Note     | 大君    | E      |        | 000200007.0                             |         |     |       |            |            |          |      |       |           |           |       |       |      |         | $(\mathbf{R})$ |
|     |         | $\sim$  | 11010    | 240 B |        | -      |                                         |         | -   |       |            |            |          |      |       |           |           | -     |       |      |         |                |
|     | D       | ato Ti  | mo       |       |        |        | Ptn                                     | EDthk   | Bm  | C NUA | FloyDI     | FluxIC     | Pleale   | ~~~~ | µ~000 | 101       | 10.2      | ced41 | cedB1 | 氨油   | 毎日      | 5416           |
|     |         | ate i i | 1110     |       |        | 9      | 細合せ                                     | [14m]   | Uni |       | cre/cm2    | cre/cm2    | [crs]    | 200  |       | [A]       | [A]       | forel | [cre] | PC1  | [Pa]    | 2.10           |
|     |         |         |          |       |        |        |                                         | L‰ III] |     |       | oper oniz. | oper oniz. | Lobel    |      |       | D-Q       | PG        | [ops] | [ops] | 101  | L ag    |                |
| s   | nEDic0  | 3 20    | 230525   | 080   | 7.dat  | J      |                                         |         |     |       |            |            |          |      |       |           |           |       |       |      |         |                |
| 1   | 2 23/05 | /25 0   | 8:07:19  | R#    | 1.000  | Edg    | 00000000000                             | 0.0     | On  | Flx   | 0.00.E+0   | 2.98.E+7   | 5.85.E+8 | PL   | рÂ    | 2.02.E-07 | 1.89.E-07 |       |       |      |         | start          |
|     | 23/05   | /25 0   | 8:07:19  | R#    | 1.000  | Edg    | 000000000000                            | 0.0     | On  | Flx   | 0.00.E+0   | 2.98.E+7   | 5.85.E+8 | PL   | pA    | 2.02.E-07 | 1.89.E-07 | 0.0   | 0.0   | 24.4 | 1021    |                |
|     | 23/05   | /25 0   | 8:07:21  | R#    | 1.000  | Edg    | 00000000000                             | 0.0     | On  | Flx   | 0.00.E+0   | 2.92.E+7   | 5.73.E+8 | PL   | pÅ    | 1.98.E-07 | 1.89.E-07 | 0.0   | 0.0   | 24.4 | 1021    |                |
|     | 23/05   | /25 0   | 8:07:23  | R#    | 1.000  | Edg    | 00000000000000                          | 0.0     | On  | Flx   | 0.00.E+0   | 2.92.E+7   | 5.74.E+8 | PL   | рÅ    | 1.98.E-07 | 1.88.E-07 | 0.0   | 0.0   | 24.4 | 1021    |                |
|     | 23/05   | /25 0   | 8:07:25  | R#    | 1.000  | Edg    | 00000000000000                          | 0.0     | On  | Flx   | 0.00.E+0   | 2.89.E+7   | 5.67.E+8 | PL   | рÅ    | 1.96.E-07 | 1.86.E-07 | 0.0   | 0.0   | 24.5 | 1 0 2 1 |                |
|     | 23/05   | /25 0   | 8:07:27  | R#    | 1.001  | Edg    | 00000000000000                          | 0.0     | On  | Flx   | 0.00.E+0   | 2.95.E+7   | 5.78.E+8 | PL   | рA    | 2.00.E-07 | 1.89.E-07 | 0.0   | 0.0   | 24.5 | 1 0 2 1 |                |
|     | 23/05   | /25 0   | 8:07:29  | R#    | 1.001  | Edg)   | 000000000000                            | 0.0     | On  | Flx   | 0.00.E+0   | 2.89.E+7   | 5.68.E+8 | PL   | рÂ    | 1.96.E-07 | 1.85.E-07 | 0.0   | 0.0   | 24.4 | 1 0 2 1 |                |
|     | 23/05   | /25 0   | 8:07:31  | R#    | 1.001  | Edg)   | 000000000000                            | 0.0     | On  | Flx   | 0.00.E+0   | 2.96.E+7   | 5.81.E+8 | PL   | рÂ    | 2.01.E-07 | 1.89.E-07 | 0.0   | 0.0   | 24.4 | 1 0 2 1 |                |
|     | 23/05   | /25 0   | 8:07:33  | R#    | 1.001  | Edg)   | 0000000000000                           | 0.0     | On  | Flx   | 0.00.E+0   | 2.93.E+7   | 5.74.E+8 | PL   | рÂ    | 1.98.E-07 | 1.88.E-07 | 0.0   | 0.0   | 24.4 | 1 0 2 1 |                |
| _   | 23/05   | /25 0   | 8:07:35  | R#    | 1.001  | Edg)   | 000000000000                            | 0.0     | On  | Flx   | 0.00.E+0   | 2.91.E+7   | 5.72.E+8 | PL   | рÅ    | 1.98.E-07 | 1.89.E-07 | 0.0   | 0.0   | 24.4 | 1 0 2 1 |                |
|     | 23/05   | /25 0   | 8:07:37  | R#    | 1.001  | Edg)   | 000000000000                            | 0.0     | On  | Flx   | 0.00.E+0   | 2.97.E+7   | 5.82.E+8 | PL   | рÅ    | 2.01.E-07 | 1.93.E-07 | 0.0   | 0.0   | 24.4 | 1021    |                |
| _   | 23/05   | /25 0   | 8:07:37  | R#    | 1.001  | Edg)   | 000000000000                            | 0.0     | On  | Flx   | 0.00.E+0   | 2.97.E+7   | 5.82.E+8 | PL   | рA    | 2.01.E-07 | 1.93.E-07 | 0.0   | 0.0   | 24.4 | 1.02    | Avr            |
|     | 23/05   | /25 0   | 8:07:37  | R#    | 1.001  | Edg)   | 0000000000000                           | 0.0     | On  | Flx   | 0.00.E+0   | 2.97.E+7   | 5.82.E+8 | PL   | рÂ    | 2.01.E-07 | 1.93.E-07 | 0.0   | 0.0   | 0.04 | 0.05    | (N=10)S        |
|     | 23/05   | /25 0   | 8:07:37  | R#    | 1.001  | Edg)   | 0000000000000                           | 0.0     | On  | Flx   | 0.00.E+0   | 2.97.E+7   | 5.82.E+8 | PL   | pÅ    | 2.01.E-07 | 1.93.E-07 | 0.0   | 0.0   | 244  | 10210   | Sum            |
| -   | 23/05   | /25 0   | 8:07:37  | R#    | 1.001  | Edg)   | 00000000000                             | 0.0     | On  | Flx   | 0.00.E+0   | 2.97.E+7   | 5.82.E+8 | PL   | pÅ    | 2.01.E-07 | 1.93.E-07 | 0.0   | 0.0   | 24.4 | 1 0 2 1 | Min            |
| -   | 23/05   | /25 0   | 8:07:37  | R#    | 1.001  | Edg)   | 000000000000000000000000000000000000000 | 0.0     | Un  | Fix   | U.UU.E+0   | 2.97.E+7   | 5.82.E+8 | PL   | pÅ    | 2.01.E-07 | 1.93.E-07 | 0.0   | 0.0   | 24.5 | 1021    | Max            |
|     | 23/05   | /25 0   | 18:07:51 | R#    | 2.000  | Edg)   | 0400000000                              | 48.6    | Un  | Fix   | 0.00.E+0   | 2.93.E+7   | 5./5.E+8 | ۲L   | рА    | 1.99.E-07 | 1.93.E-07 |       |       |      |         | start          |
| i   | 23/05   | /25 (   | 8:30:39  | R#    | 42.001 | Edg?   | 04567800000                             | 955.0   | On  | Fb    | 0.00.E+0   | 2.57.E+7   | 5.05.E+8 | PL   | pА    | 1.74.E-07 | 2.20.E-09 | 0.0   | 0.0   | 245  | 10210   | Sum            |
| 1   | 23/05   | /25 (   | 08:30:39 | R#    | 42.001 | Edg    | 04567800000                             | 955.0   | On  | Fb    | 0.00.E+0   | 2.57.E+7   | 5.05.E+8 | PL   | pА    | 1.74.E-07 | 2.20.E-09 | 0.0   | 0.0   | 24.5 | 1021    | Min            |
|     | 23/05   | /25 (   | 08:30:39 | R#    | 42.001 | Edg?   | 04567800000                             | 955.0   | On  | Fb    | 0.00.E+0   | 2.57.E+7   | 5.05.E+8 | PL   | pА    | 1.74.E-07 | 2.20.E-09 | 0.0   | 0.0   | 24.5 | 1 021   | Max            |
| -   | _       |         |          | 1.4   | TOPH   | (máx ) |                                         | 1 2 1   | \28 | ſ     | 2.1        |            |          |      |       |           |           | _     |       |      |         |                |
| 1   | Þ       | pa      | rams     | 11    | _ICaT  | 异      | 2_10用#1/1                               | 3_L     | og速 |       | J_LOg      | (+)        |          |      | •     |           | •         | •     |       |      |         |                |

|    | A | В  | С  | D          | E                                       | F            | G        | н         | I         | J         | K        | L    |
|----|---|----|----|------------|-----------------------------------------|--------------|----------|-----------|-----------|-----------|----------|------|
| 1  |   |    |    |            |                                         |              |          |           |           |           |          |      |
| 2  |   |    | 23 | 305Kr      |                                         |              |          |           |           |           |          |      |
| з  |   |    |    | sonED I    | C : PL vs I                             | ロビーム         | 強度較      | IE : Lab  | View Lo   | g 整理      |          |      |
| 4  |   |    |    |            |                                         |              |          |           |           |           |          |      |
| 5  |   |    |    |            | Title                                   | Att scan Log | : PLIO测: | Ē         |           |           | from PkU | p列   |
| 6  |   |    |    | ~          | sFrWS                                   | 3_Log        | fromシー   | 名         |           | sFrCIPk1  | D        | Run# |
| 7  |   |    | 0  | 5)         | sFrMk                                   | Avr          | from 特定  | マーク文字     | 列 Avr/StD | FrCIPk2   | F        | EDpt |
| 8  |   |    | 1  |            | sFrCIMk                                 | BS           | from マー  | クを検索す     | る列        | sFrCIPk3  | G        | Th   |
| 9  |   |    |    |            | iFrRwS                                  | 12           | from その  | 列のStarti  | Ţ         | sFrCIPk4  | BK       | PL   |
| 10 |   |    |    |            | iFrRwE                                  | 2000         | fromその   | 列のEnd 行   | r         | sFrCIPk5  | BL       | IC1  |
| 11 |   |    |    |            | sToRngS                                 | D20          | to Past  | 先の先頭位     | 置         | sFrCIPk6  | BM       | IC2  |
| 12 |   |    |    |            |                                         |              |          |           |           | sFrCIPk7  | BQ       | 気温   |
| 13 |   |    |    |            |                                         |              |          |           |           | sFrCIPk8  | BR       | 気圧   |
| 14 |   |    |    |            |                                         | Loga         | 741      |           |           |           |          |      |
| 15 |   |    |    |            |                                         |              |          |           |           |           |          | _    |
| 16 |   |    |    |            | Att scan Log                            | :PLIC測定      |          |           |           |           |          |      |
| 17 |   |    |    | Run#       | EDptn                                   | Th           | PL       | IC1       | IC2       | 気温        | 気圧       |      |
| 18 |   |    |    |            |                                         | μm           | cps      | A         | A         | <u>°C</u> | hPa      |      |
| 19 |   |    | 1  |            |                                         | -            |          |           |           |           |          |      |
| 20 |   | 1  |    | 1.001000   | 000000000000000000000000000000000000000 | 0.0          | 0.00E+00 | 1.95E-09  | 2.24E-09  | 0.0       | 0.1      |      |
| 21 |   | 2  |    | 2.001100   | 0004000000000                           | 48.6         | 0.00E+00 | 2.21 E-09 | 1.80E-09  | 0.0       | 0.0      |      |
| 22 |   | 3  |    | 3.001000   | 0000500000000                           | 100.2        | 0.00E+00 | 2.05E-09  | 2.34E-09  | 0.0       | 0.1      |      |
| 58 |   | 39 |    | 39.001100  | 0204567800000                           | 944.8        | 0.00E+00 | 4.18E-09  | 1.90E-10  | 0.0       | 0.1      |      |
| 59 |   | 40 |    | 40.001 000 | 100456780A000                           | 946.7        | 0.00E+00 | 2.59E-09  | 1.83E-10  | 0.0       | 0.0      |      |
| 60 |   | 41 |    | 41.001100  | 020456780A000                           | 949.3        | 0.00E+00 | 4.86E-09  | 1.97E-10  | 0.0       | 0.0      |      |
| 61 |   | 42 | L  | 42.001000  | 1204567800000                           | 955.0        | 0.00E+00 | 3.95E-09  | 1.41 E-10 | 0.0       | 0.0      | J    |
| 62 |   | 43 |    |            |                                         |              | 6        |           |           |           |          | ſ    |
|    | 4 | •  |    | param      | s   1 IC計算                              | [   2 IC解    | 新 3      | Log選      | 3 Log     | (+)       |          |      |

《注21》[24]のコピペ作業では、 シート:3\_Log選と2\_IC解析の2画面表示にしておくと便利 だが、⑥ Log選択ボタンのマクロ実行が有効なのは、 1画面目([1]マークあり)のみです。これはExcelの仕様。

- データ読込み 使用するExcel:②実験\_scnEDic\_\*.xlsm
  - [21] 解析用 Excel を開く

このファイルは、各Bm毎に異なるので、予め用意しておく事!

[22] LVデータを読み込む

前述の scnEDic\_yyyymmddhhmm.dat を CSV で開く

ファイル:開く:から、「コンマ区切り」「区切文字=コンマ」で、

| 列:日付=日付、 | 列:ED Ptn と | 、Att Num と Ptn | の3列 <del>= 文字列</del> | を指定 |
|----------|------------|----------------|----------------------|-----|
|----------|------------|----------------|----------------------|-----|

| G/標:                 | G/標準G/標準 (        | G/標3G/標準    | G/標準  | G/標準        | G/# |
|----------------------|-------------------|-------------|-------|-------------|-----|
| 3/05/25 07:32:31 R#  | Edg 0000000000000 | Att 1.00E+3 | 11000 | 10000100000 | Chp |
| :3/05/25 07:32:31 R# | Edg 000000000000  | Att 1.00E+3 | 11000 | 10000100000 | Chp |
| :3/05/25 07:32:33 R# | Edg 000000000000  | Att 1.00E+3 | 11000 | 10000100000 | Chp |
| :3/05/25 07:32:35 R# | Edg 000000000000  | Att 1.00E+3 | 11000 | 10000100000 | Chp |
| 3/05/25 07:32:37 R#  | Edg 000000000000  | Att 1.00E+3 | 11000 | 10000100000 | Chp |
| 3/05/25 07:32:39 R#  | Edg 000000000000  | Att 1.00E+3 | 11000 | 10000100000 | Chp |
|                      |                   |             |       |             |     |

- [23] シート: 3\_Log に CSV をコピペ
  - ①:12 行目 から「貼付け:値」でペースト表示書式が崩れない様に! 今回測定の最終行以降は「値:クリア」する[24]で読込まれない様
  - ②に、.datの File名と、Noteを記入する
  - ③ ラベル列 は、各 Edeg 厚さのRun の集計値(Avr, StD, Sum, Min, Max)
- [24] シート:3\_Log選 で 集計値行のみを pick up:マクロ実行
  - ④ pick up 結果表示エリア を「値:クリア」しておく
  - ⑤の指定は Avr と StD の2通りある
    - 先ず Avr を指定して ⑥ Log選択ボタンを押し *《注21》* ④ pick up 結果: EDptn, Run#, IC1[A], IC2[A], 気温[°C], 気圧[hPa] 列を
      - シート:2\_IC解析の列⑦a~⑦eに「貼付:値」でコピペ
    - 次に StD を指定して再度 6 を押し
    - ④ pick up 結果: IC1[A], IC2[A] 列を
    - シート:2\_IC解析の列 ⑧a ~ ⑧b に「貼付:値」でコピペ
- [25] シート:2\_IC解析 で、計算式記述行を調整

⑨の部分は、⑦、⑧のデータ点行数に合わせて、
 上行から「貼付:数式」or 不要行を「数式と値クリア」する。

| A A | В     | C D               | Е  | F  | G                                       | Н   | IJKLMNCPQRSTU  | V       | WX      | Y         | Z        | AA       | AB       | AC       | AD   | AE A   | L  |
|-----|-------|-------------------|----|----|-----------------------------------------|-----|----------------|---------|---------|-----------|----------|----------|----------|----------|------|--------|----|
| 2   | 2305  | Kr                |    |    |                                         |     |                |         |         |           |          |          |          |          |      |        |    |
| 3   |       | sonED IC 解        | 析  |    |                                         | Kr  | <u>د</u>       | ⊿Eclc ÷ | = e5adE | [IC_Air() | 使用       |          |          |          |      |        |    |
| 1   | Mat   | SRIM Fit W.S.name | 11 |    | ①試算: ED選よりC                             | ору |                | ED      |         |           | IC 1     |          | IC2      |          |      |        |    |
| 12  | Si    | srim84Kr_Si       |    | Th | EDptn                                   | Mk  | Al-Edeg 組合せ    | Th0     |         | Run#      | avr      | stdev    | avr      | stdev    | 気温   | 気圧     |    |
| 3   | AI    | srim84Kr_Al       |    | μm |                                         |     | 123456789ABC   | μm      | diff    |           | [A]      | [A]      | [A]      | [A]      | C    | hPa    |    |
| 4   | Air   | srim84Kr_Air      |    |    | Ja                                      |     |                |         |         |           |          |          |          |          | _    |        |    |
| 5   | Mylar | srim84Kr_Mylar    |    |    | 000000000000000000000000000000000000000 |     | 00000000000000 | 0.0     |         | 1.0010    | 1.99E-07 | 1.95E-09 | 1.88E-07 | 2.24E-09 | 24.4 | 1021.0 | Т  |
| 6   |       |                   |    |    | 0004000000000                           |     | 000400000000   | 48.6    | 48.6    | 2.0011    | 1.99E-07 | 2.21E-09 | 1.93E-07 | 1.80E-09 | 24.4 | 1021.0 | Ľ  |
| 7   |       |                   |    |    | 0000500000000                           |     | 000050000000   | 100.2   | 51.7    | 3.0010    | 1.93E-07 | 2.05E-09 | 1.92E-07 | 2.84E-09 | 24.5 | 1021.0 | 1  |
| 18  |       |                   |    |    | 000450000000                            |     | 000450000000   | 148.8   | 48.6    | 4.0011    | 1.95E-07 | 3.52E-09 | 2.00E-07 | 3.12E-09 | 24.4 | 1021.0 |    |
|     |       | params 1_         | IC | 算  | 2_IC解析                                  | 3   | _Log選   3_Log  | ]       | (+)     |           |          |          |          |          |      |        | I. |
|     |       |                   |    |    |                                         |     |                |         |         | 7h        | De       | Ra       | (T)d     | Rh       | C    |        | 2  |

Rev.230626

# ExpR測定

(3) Excelで解析-2

scnEDic

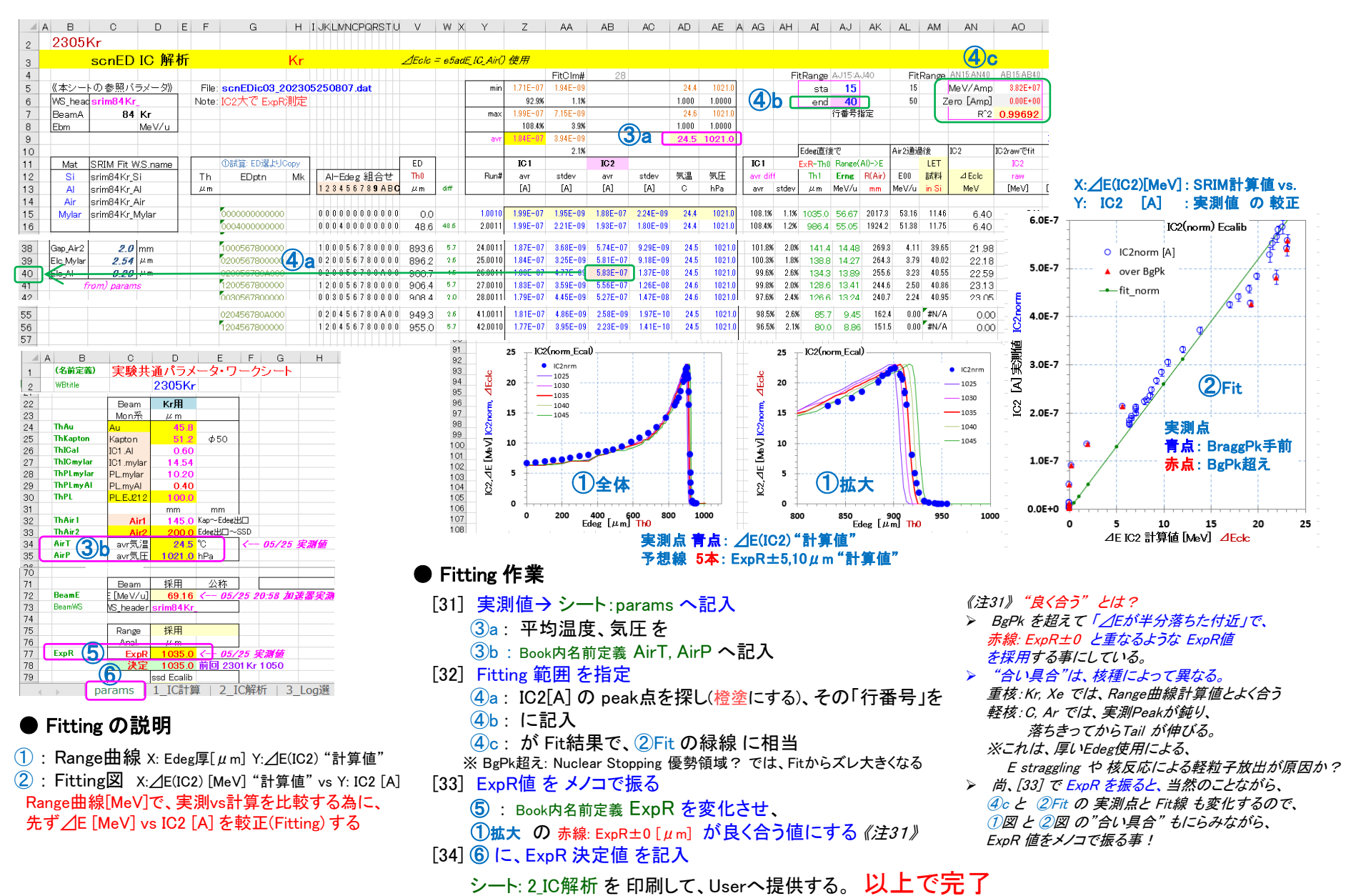

# ExpR測定

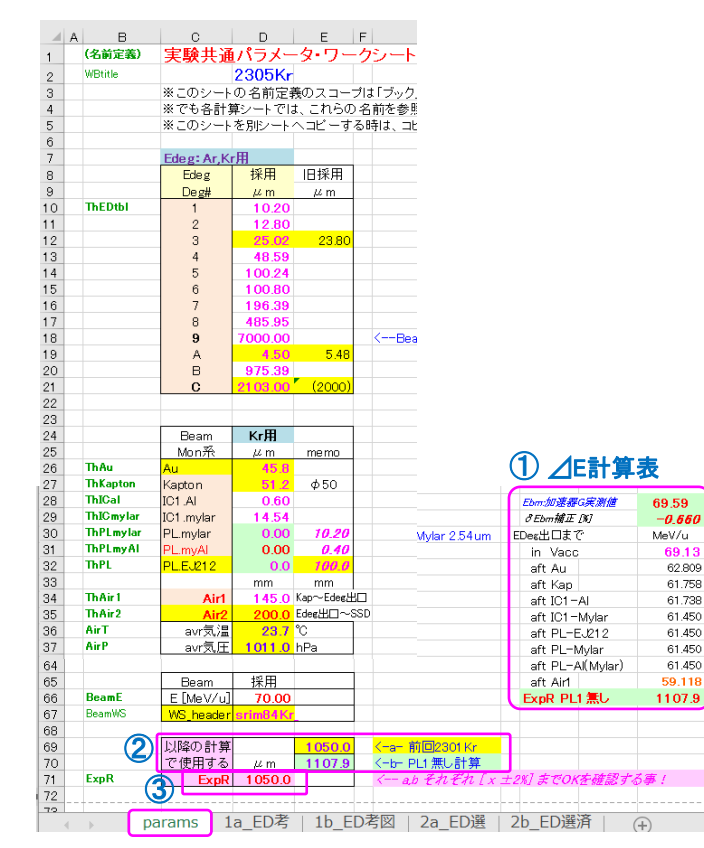

# ● ExpR "予想値" を予め計算しておく

- [41] シート: params で、
  - ① 上流からの ∠E 計算表 を用いて、 以下の場合の ExpR 予想値を計算し、
     ② に結果を記入しておく

  - PL1 有り(照射実施用)の場合の ExpR
     PL1 無しの場合: PL1交換時に必ず測定する事!
  - 3)1)と2)それぞれの場合で更に、
  - 加速器からの Ebm が δ Ebm = ± 2 [%] 変動した場合の ExpR も計算しておく

scnEDic

①準備Kr\_ED選\_\*.xlsm を用いる。このファイルは核種毎に異なるので予め準備しておく事!

|     | Е                       | F | G   | Н    | Ι  | J | K | L | M   | N           | 0  | P | Q | R      | S   | AN     | AO     | AP     | AQ     | AR  | AS .  | AT    | AU     | AV    | AW     | AX           | A AZ  |
|-----|-------------------------|---|-----|------|----|---|---|---|-----|-------------|----|---|---|--------|-----|--------|--------|--------|--------|-----|-------|-------|--------|-------|--------|--------------|-------|
| 3   | ExpR推定、SSDdynamic range |   |     |      |    |   |   |   |     |             |    |   |   | range  |     | Kr Kr  |        |        |        |     |       |       |        |       |        |              |       |
| 18  |                         |   |     |      |    |   |   |   |     |             |    |   |   | オススメ   |     |        |        |        |        |     |       |       |        |       |        | ~50 <i>点</i> |       |
| 19  |                         |   |     |      |    |   |   |   |     | RinAl(Ebm)= |    |   |   | 1452.0 | μm  | 感応層    | 入口で    |        |        |     | I     | C2    |        |       | IC淵    | 定点数          | ssd-  |
| 20  |                         |   | (全  | sort | 湇) |   |   |   |     |             |    |   |   | ED     |     | Device |        | LET in | LET in |     | N     | ∿ly膜  | LET    | 空気層   |        | 70           | 遮光AII |
| 21  |                         |   | Al- | Ed   | eg | 組 | e | ť | (Pt | :n⊅         | て字 | ) |   | Th0    | ⊿Th | Si     |        | Si     | Si     | PkU | p I   | E10   | IC2    | E11   | ⊿Eclc  | PkUp         | E10   |
| 22  |                         | 1 | 2   | 3    | 4  | 5 | 6 | 7 | 8   | 9           | Α  | В | С | μm     | μm  | MeV/u  | Me∨    |        |        | 2   | M     | leV/u | in Air | MeV/u | MeV    | 3            | MeV/u |
| 23  |                         |   |     |      |    |   |   |   |     |             |    |   |   | 0.0    |     | 53.73  | 4513.1 | 11.37  |        |     | 3     | 53.60 | 12.62  | 53.56 | 2.949  |              | 53.7  |
| 24  |                         | 0 | 0   | 0    | 0  | 0 | 0 | 0 | 0   | 0           | 0  | 0 | 0 | 0.0    |     | 53.73  | 4513.1 | 11.37  | 11.37  | LET | mii t | 53.60 | 12.62  | 53.56 | 2.948  | min          | 53.7  |
| 25  |                         | 0 | 0   | 0    | 0  | 0 | 0 | 0 | 0   | 0           | А  | 0 | 0 | 4.5    | 4.5 | 53.58  | 4500.4 | 11.39  | 11.39  |     | 1     | 53.43 | 12.65  | 53.40 | 3.179  |              | 53.6  |
| 516 |                         | 1 | 0   | З    | 0  | 5 | 6 | 7 | 8   | 0           | А  | 0 | 0 | 923.1  | 1.9 | 2.37   | 199.0  | 40.89  | 40.89  |     |       | 1.83  | 47.56  | 1.70  | 11.303 | 11           | 2.4   |
| 517 |                         | 0 | 2   | З    | 0  | 5 | 6 | 7 | 8   | 0           | А  | 0 | 0 | 925.7  | 2.6 | 2.03   | 170.6  | 40.81  | 40.81  | 1   |       | 1.49  | 48.24  | 1.85  | 11.457 | wPLpk        | 2.0   |
| 518 |                         | 1 | 2   | З    | 0  | 5 | 6 | 7 | 8   | 0           | 0  | 0 | 0 | 931.4  | 5.7 | 1.28   | 107.4  | 38.38  | 38.38  |     |       | 0.73  | 46.88  | 0.60  | 10.939 | 11           | 1.3   |
| 519 |                         | 0 | 0   | 0    | 4  | 5 | 6 | 7 | 8   | 0           | 0  | 0 | 0 | 932.0  | 0.6 | 1.20   | 101.0  | 37.98  | 37.98  |     |       | 0.66  | 46.07  | 0.53  | 10.719 | ic50         | 1.2   |
| 520 |                         | 1 | 2   | З    | 0  | 5 | 6 | 7 | 8   | 0           | А  | 0 | 0 | 935.9  | 3.9 | 0.68   | 57.4   | 33.43  | 33.43  |     |       | 0.24  | 29.94  | 0.17  | 6.220  | 11           | 0.7   |
| 521 |                         | 0 | 0   | 0    | 4  | 5 | 6 | 7 | 8   | 0           | А  | 0 | 0 | 936.5  | 0.6 | 0.61   | 51.3   | 32.39  | 32.39  |     |       | 0.20  | 25.81  | 0.14  | 5.271  |              | 0.6   |
| 522 |                         | 1 | 0   | 0    | 4  | 5 | 6 | 7 | 8   | 0           | 0  | 0 | 0 | 942.2  | 5.7 | 0.10   | 8.8    | 14.63  | 14.63  |     |       | 0.00  | #N∕A   | 0.00  | 0.000  | ic10         | 0.1   |
| 523 |                         | 0 | 2   | 0    | 4  | 5 | 6 | 7 | 8   | 0           | 0  | 0 | 0 | 944.8  | 2.6 | 0.03   | 2.4    | 7.60   | 7.60   |     |       | 0.00  | #N∕A   | 0.00  | 0.000  | - i -        | 0.0   |
| 524 |                         | 1 | 0   | 0    | 4  | 5 | 6 | 7 | 8   | 0           | А  | 0 | 0 | 946.7  | 1.9 | 0.00   | 0.0    | #N∕A   | #N∕A   |     |       | 0.00  | #N∕A   | 0.00  | 0.000  | - i -        | 0.0   |

# ④a ④b ④c ● 測定すべき Edeg組合せを決める [42] シート:1a\_ED考 で、 先ず ⑥列を「値:クリア」しておく ④a,b,c が Edeg組合せ(厚さ順でsort済)の一覧表 ③ ExpR Book内名前定義を[41] ② の値に順次設定 ⑤ △Eclc が IC2 中での △E値なので、 この数字一覧をにらみながら、 ⑥ 測定点マーク欄 に コメント文字を記入すると、 ⑦ シート:1b\_ED考図 に、赤点が1つづつ増える この赤点の間隔をにらみながら、⑥を調整する ※ BgPk付近は密に選択する事! 以上の操作を[41] 1)~3) の ExpR 全てについて繰返す

# ● 測定点の抽出

- [43] シート:2a\_ED選 で、
- 先ず ⑧b 表を「値:クリア」しておく
- 8a ボタンを押す と、
- ⑥ でコメント文字を記入した行だけを抽出して、
- (8)b に pick up してくれる

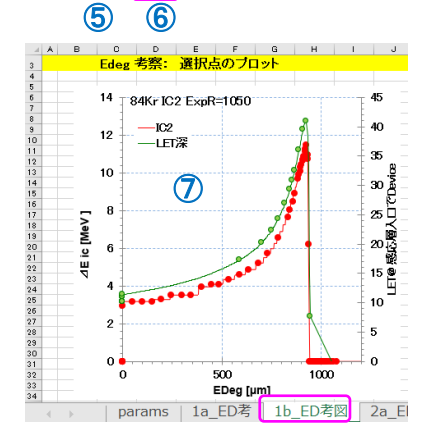

A B С Edeg 選択 3 18 19 **(8)**a EDeg選択: IC用 この行 20 21 5al o scnEDic:IC2測定用 22 23 FDstr Th Mk 1Th 24 25 0.0 min ic50 48.6 48.6 2 040000000000 26 27 0000500000000 0004500000000 51.7 3 100.2 ic.50 48.6 4 148.8 ic50 28 5 0000007000000 ic50 47.6 196.4 (8)b

# ExpR測定

(参考) ExpR fit でやっている事-1

scnEDic

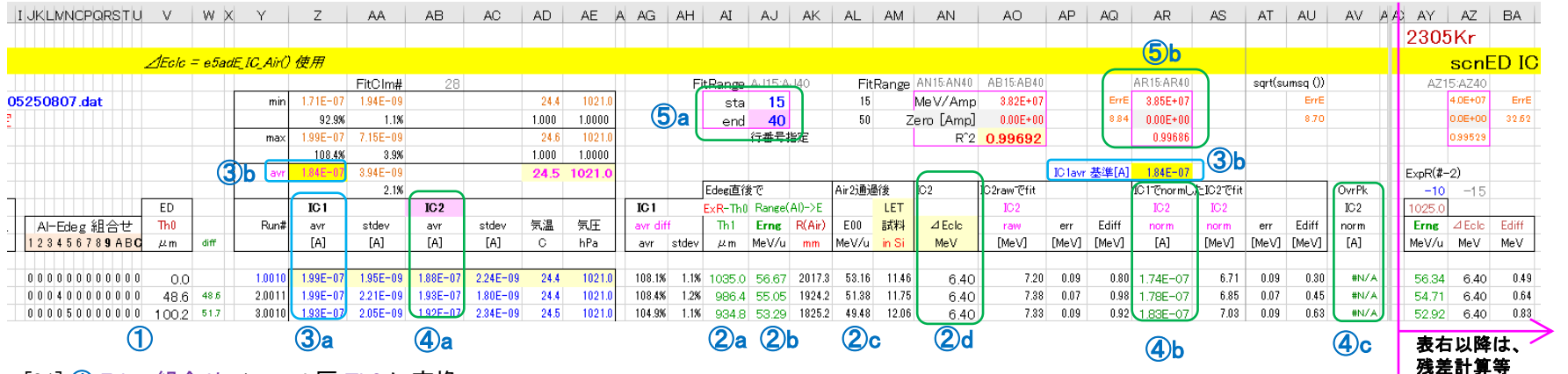

- [81] ① Edeg 組合せ -> total 厚 Th0 に変換
- [82] ②a Th1 = ExpR Th0: Edeg 出口位置での「残りRange」
   ExpR の定義 = "Eout = 0 となる AI 相当Range "より明らか。
   「残りRange」は、単位: AI 厚 の次元に於ける引き算で求まる。
   ※ コレが、ExpR という「1パラメータ量」を導入した理由である《注81》
- [83a] ②b Eout [MeV/u] = srRng2E(Th1): Edeg 出口での Beam E: Ebm Range ←→ Energy は、一意な関数で変換可能なので、 残りRange [µm] → Eout [MeV/u] へ変換する。SRIMfit関数:srRng2E()使用 その後は、SRIMfitで各物質厚を通過後の Ebm を計算する。
- [83b] ②c E00 = srEnewGas( Eout, Lair2, Tair, Pair ): 照射位置での Ebm
- [83c] ②d ∠Eclc = e5adE\_IC(E00, Tair, Pair, IC2各種膜厚): IC2中での ∠E IC2 の構造《注82》を考慮して、各層の膜厚通過後のEbmを計算し、 最終的に、収集電極両側の空気層での∠E [MeV]を求める。
- [84a] ③a IC1 [A] 測定値: Edeg 上流側の Bm電流測定値 について、 ③b IC1avr [A] 測定中の平均値を求め、
  - ※ 一連の測定中に、加速器からのBm量が変動する場合もあるので、
- [84b] ④a IC2 [A] 測定値:照射位置の Bm電流測定値を、 ④b IC2norm [A] = IC1avr / IC1 \* IC2 で normalize 補正する ④c は、④b と同値だが、⑤a BraggPk手前の範囲外(Pk超え)の値のみ
- [84c] **⑤**a 直線Fit範囲指定を考慮して、
  - (5)b 直線近似 Excel LINEST()関数を用いて、
  - ②d ∠Eclc [MeV] vs ④b IC2norm [A] の補間式を求め、
  - ⑤c 緑線でプロット。同図中に、実測点も表示。

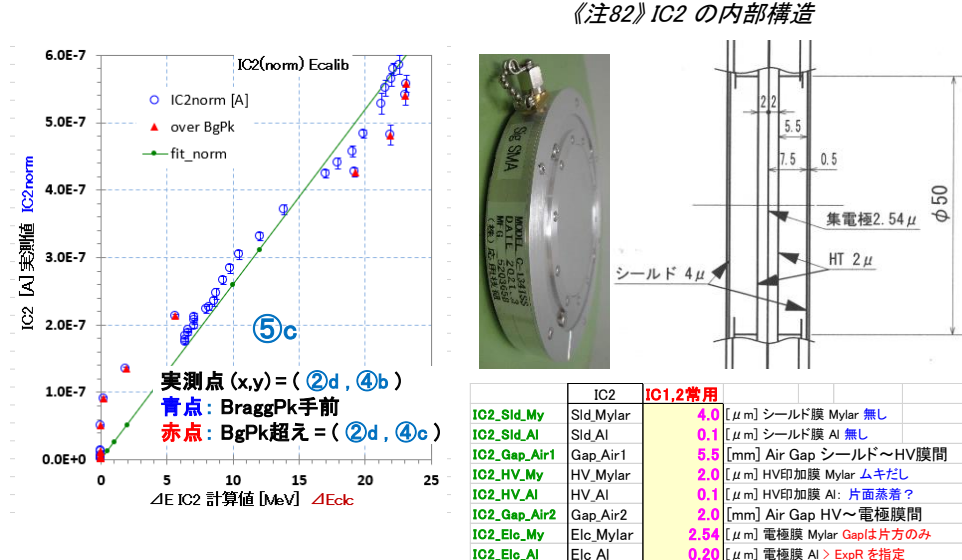

- 《注81》"ExpR 計算方式"で考慮しているのは、
- ▶ Edeg出口より下流にある物質(空気とIC2膜)を通過する際の∠IE だけである
- ▶ それより上流の物質(Au膜, Kap, PL1中の構造物)の"厚さ測定誤差"には影響しない
- ▶ 但し、ExpR実測値は次の要因で変動する。
- 加速器からの Ebm の変動 や 上流物質厚の変動(PL1を交換した時、他に邪魔モノがある時) > 更に、Edeg Al板の厚さ測定精度 が、このRange測定の精度を決める。

# ExpR測定

# (参考) ExpR fit でやっている事-2

scnEDic

-IC2(norm\_Ecal)

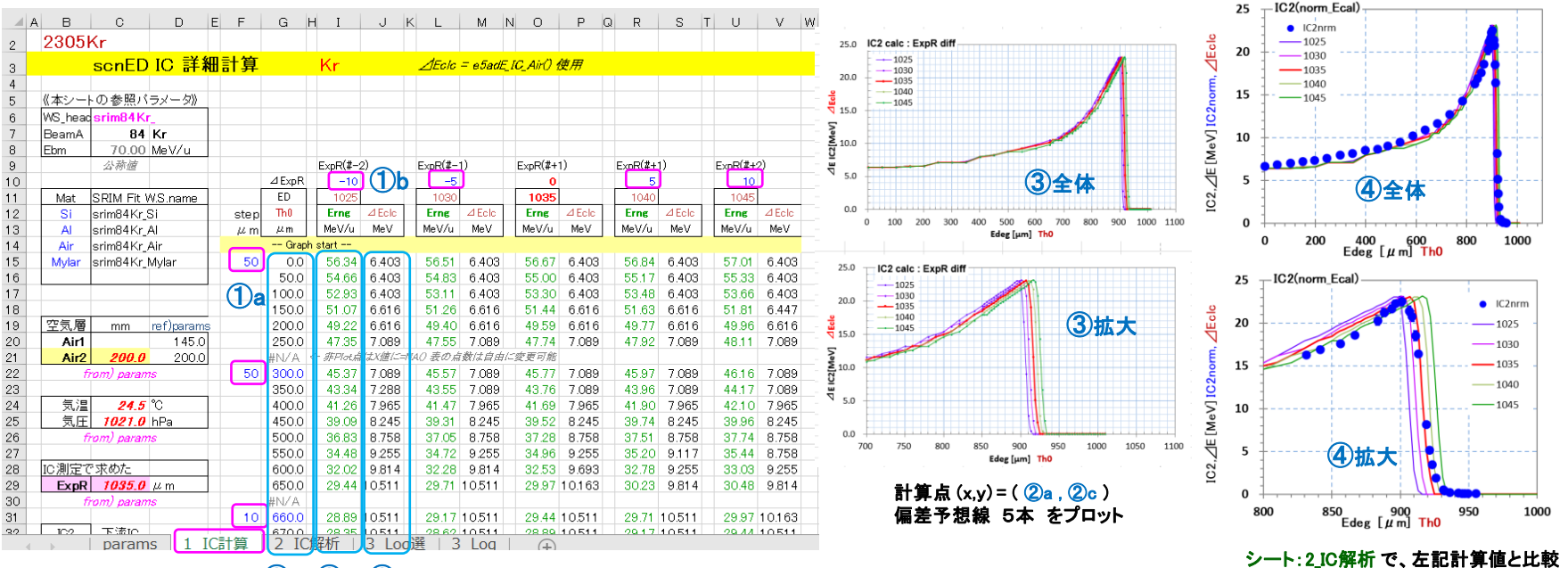

(2)a (2)b (2)c

#### [85] シート: 1 IC計算 で ExpR± 5.10 µmの Range 曲線を別途計算している

- (**1**a: Edeg厚さ [µm] 方向の計算 step 指定
- ※ BgPk付近は、細かい step で計算が必要
- (1)b: ExpR ± 偏差 [µm] 方向の計算 step 指定
- ※ ビーム核種によって 偏差step を変える。軽粒子は step大きく
- **②a**: Th0 [µm]: 計算する Edeg厚さ
- ②b: Erng [MeV/u] = srRng2E([ExpR±偏差] Th0) Edeg出口の Ebm
- ②c: △Eclc [MeV] = e5adE IC(E00, Tair, Pair, IC2各種膜厚): IC2中での △E
- 計算結果をプロット
- [86] シート:2 IC解析 で
  - (4):上述の計算値と、実測点を比較表示する